## 1º - Site PLURIS separador inscrições

| f    |             |                   |       |          |       |                        | 1          | PT I |
|------|-------------|-------------------|-------|----------|-------|------------------------|------------|------|
| HOME | CONGRESSO - | ARTIGOS APROVADOS | TEMAS | PROGRAMA | DATAS | SUBMISSÃO DE ARTIGOS 👻 | INSCRIÇÕES | NC   |

## INSCRIÇÕES

Opções de inscrição:

|               |                                                          | Até 10 de Agosto de 2018 | Após 10 de Agosto de 2018 ou efetuadas<br>no local |
|---------------|----------------------------------------------------------|--------------------------|----------------------------------------------------|
|               | Estudante (com direito a registar só 1 trabalho)         | 90 €                     | 130 €                                              |
| Autores       | Profissional (com direito a registar até 2<br>trabalhos) | 260 €                    | 350 €                                              |
| Participantes | Estudante                                                | 120€                     | 170€                                               |
|               | Profissional                                             | 300 €                    | 400 €                                              |

Poderá efetuar a sua inscrição no PLURIS2018 através do website da ACIV. Para aceder, por favor, clique na seguinte imagem:

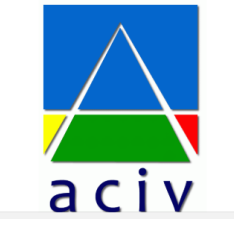

## 2º - No símbolo ACIV, clicar. Aparecerá a página das inscrições para o PLURIS.

| ·υ 🐽 с.                                              | <b>≙</b> u                                  | ogin 👂 Search 🔎 PT EN        |
|------------------------------------------------------|---------------------------------------------|------------------------------|
| sociação para o Desenvolvimento da<br>genharia Civil | ACIV Services Events Train                  | ning Library Store Portfolio |
| Pluris 2018                                          |                                             | My cart                      |
| Estudante (com direito a regista<br>só 1 trabalho)   | Participantes - Estudante<br>Price: 120.00€ | Cart Empty                   |
| Price: 90.00€                                        |                                             | Pluris 2018                  |
| Participantes - Profissional                         | Profissional                                |                              |
| Price: 300.00 €                                      | Price: 260.00€                              |                              |

#### 3º Escolher modalidade e adicionar ao cesto de compras.

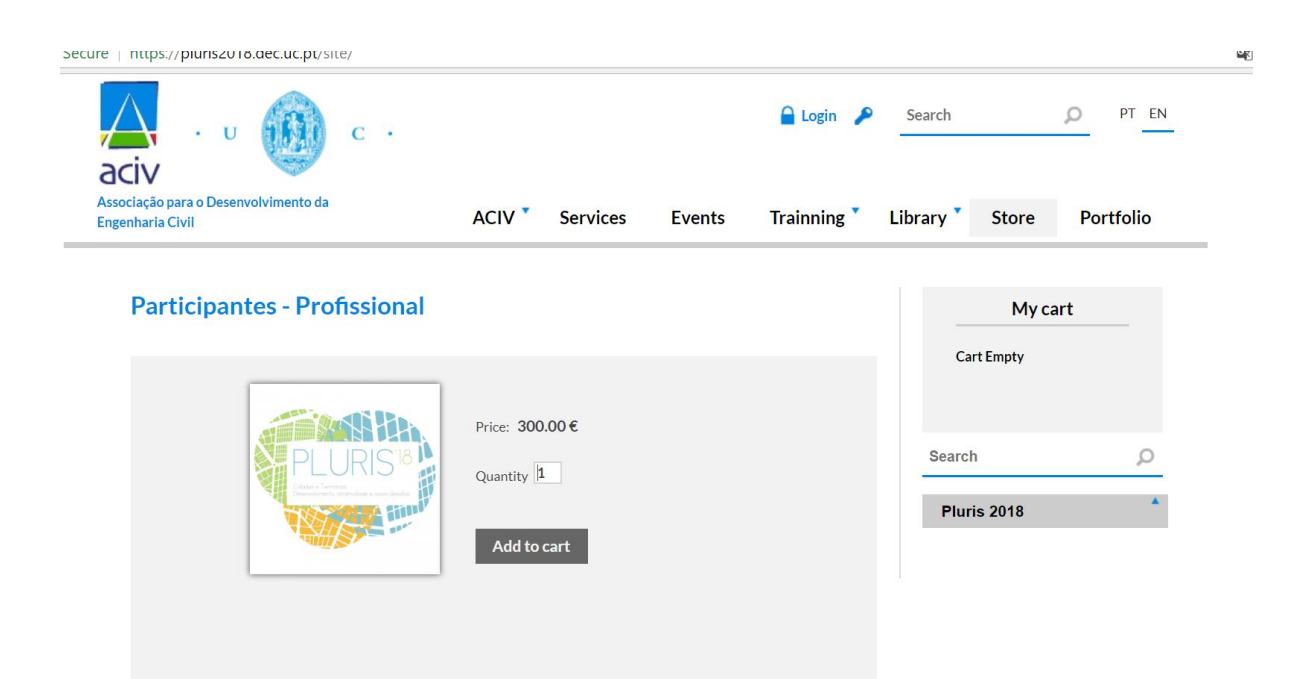

### 4º Depois de escolher, acionar show my card:

| · U C ·                      | ACIV Services                                              | Login P | Search O              | PT EN |
|------------------------------|------------------------------------------------------------|---------|-----------------------|-------|
| Participantes - Profissional |                                                            |         | My cart               | 300€  |
|                              | Price: <b>300.00 €</b><br>Quantity <b>1</b><br>Add to cart |         | Search<br>Pluris 2018 |       |

# 5º E aparecerá o menu seguinte:

| sociação para o Desenvolvimento da<br>genharia Civil | ACIV * | Services Events | Trainning Library     | Store              | Portfolio |
|------------------------------------------------------|--------|-----------------|-----------------------|--------------------|-----------|
| 1 🚅<br><sub>Cart</sub>                               | 2 🕞    | 3 P<br>Details  | 4 📇<br>Payment method | 5 📝<br>Place order |           |
| DESCRIPTION                                          |        | PRICE           | QUANTITY              | TOTAL              |           |
| Participantes - Profissional                         |        | 300.00€         | 1<br>update<br>Delete |                    | 300€      |
|                                                      |        |                 | Total:                |                    | 300€      |

6º Depois fazendo '*next*' terá de fazer login. Do lado direito reparará que caso não tenha login deve fazer neste momento o registo.

| enharia Ci | vil      | ACIV  | Services | Events Trainning | Library Store Portf   |
|------------|----------|-------|----------|------------------|-----------------------|
|            | 1 🚽      | 2 ⊕   | 3 🖻      | 4 🚍              | 5 📝                   |
|            | Cart     | Login | Details  | Payment me       | thod Place order      |
|            |          |       |          |                  |                       |
| Login      |          |       |          |                  | Registration required |
|            | User     |       |          |                  | New in ACIV?          |
|            | Password |       |          |                  | Make registration     |
|            |          |       |          |                  |                       |

| Associação para o Desenvolvir<br>Ingenharia Civil | nento da ACIV                     | Services | Events | Trainning <b>*</b> | Library | Store        | Portfolio   |
|---------------------------------------------------|-----------------------------------|----------|--------|--------------------|---------|--------------|-------------|
| 1 🚔                                               | <b>2</b> ⊕                        | 3 🖻      |        | 4 🚍                |         | 5            |             |
| Cart                                              | Registration                      | Details  |        | Payment met        | hod     | Place order  |             |
| Registration details                              |                                   |          |        |                    |         |              |             |
| * Name                                            | Anabela Salgueiro Narciso Ribeiro |          |        |                    |         |              |             |
| * Email                                           | anasalgnarrib@gmail.com           |          |        |                    |         |              |             |
| * Password                                        |                                   |          |        |                    |         |              |             |
| * Confirm password                                | ••••••                            |          |        |                    |         |              |             |
| * Country                                         | Portugal                          |          |        |                    |         |              | •           |
| Phone                                             | 964257740                         |          |        |                    |         |              |             |
| Mobile                                            | 964257740                         |          |        |                    |         |              |             |
|                                                   |                                   |          |        |                    |         |              |             |
| Back                                              |                                   |          |        |                    |         | Registrate : | and proceed |

## 7º Ao clicar em 'make registration' aparecerá o quadro para fazer o registro.

8º Desta forma regista e prossegue. No seu email aparecerá uma mensagem a dizer que está registado:

| Google                                                                                                    |                                                                                                    | <b>- α</b>                                   | III 🛛 🌑                                             |
|----------------------------------------------------------------------------------------------------|----------------------------------------------------------------------------------------------------|----------------------------------------------|-----------------------------------------------------|
| Gmail -                                                                                                    | ← 0 Î ● *                                                                                                    | Mais ~                                       | 2 de 9 198 < > 🗘 -                                  |
| COMPOR                                                                                                    | ACIV - User registration confirmation                                                                                                    | x                                            | - B                                                 |
| Caixa de entrada (5 44<br>Importante<br>Correio enviado<br>Rascunhos (12)<br>• Categorias<br>2ª Social (154)<br>Promoções (206) | eciv@dec.uc.pt<br>≥ para mim ≥<br>Dear Anabela Salgueiro Narciso Ribeiro,<br>Welcome to ACIV - Associação para o Desenvolvimento da Engenhari<br>Best regards,<br>ACIV - Associação para o Desenvolvimento da Engenharia Civil<br>Departamento de Engenharia Civil da F.C.T.U.C. * Polo II da Universion<br>Rua Luís Reis Santos<br>3030-788 Coimbra<br>Portugal | ta Civil.<br>dade de Coimbra                 | 22:00 (Há 9 minutos) 🏠 🔺 💌                          |
|                                                                                                    | Clique aqui para Responder ou Encaminhar                                                                                                    |                                              |                                                     |
|                                                                                                    | 13.2 GB (87%) de 15 GB utilizados<br>Gerri                                                                                                    | Termos - Privacidade - Políticas de programa | Última atividade da conta: Há 7 minutos<br>Detalhes |

9º Continuando, aparecerá o quadro seguinte, onde deve registrar os seus dados que quer que apareçam na fatura (da sua universidade ou empresa por exemplo).

| Invoice data                   |                         |   |
|--------------------------------|-------------------------|---|
| * Invoice name                 | Universidade de Coimbra |   |
| Invoice vat number             | 505448173               |   |
| * Invoice address              | Polo II<br>Coimbra      |   |
| * Invoice postal               | 3030                    |   |
| code                           |                         |   |
| * Invoice city                 | Coimbra                 |   |
| * Invoice country              | Portugal                | Ŧ |
| Save details for<br>future use | ×                       |   |
|                                |                         |   |

10º Avança em *next* e diz como quer pagar, transferência bancária ou cartão de crédito (tem duas opções).

| A · u 🚇 c · 🖟<br>aciv                                    | Velcome, Logou<br>nabela Salgueiro Narciso Ribe | t<br>iro         | Search        | ₽ PT EI   |
|----------------------------------------------------------|-------------------------------------------------|------------------|---------------|-----------|
| Associação para o Desenvolvimento da<br>Engenharia Civil | ACIV Services                                   | Events Trainning | Library Store | Portfolio |
| 1 📾                                                      | 2 🖱                                             | 3 🖴              | 4 🕝           |           |
| Cart                                                     | Details                                         | Payment method   | Place order   |           |
| Select Payment Method                                    |                                                 |                  |               |           |
| Payment method Bank Transfer                             |                                                 |                  |               | ٣         |
| Back                                                     |                                                 |                  |               | Next      |

11º Se clicar em transferência bancária aparecerão os seus dados que figurarão na factura:

| Anabela Salgueiro Narciso Ribeiro<br>anasalgnarrib@gmail.com<br>964257740<br>964257740                                        | Universidade de Coimbra<br>Invoice vat number: 505448173<br>Polo II Coimbra<br>3030<br>Coimbra<br>Portugal |                   |                 |
|----------------------------------------------------------------------------------------------------|----------------------------------------------------------------------------------------------------|-------------------|-----------------|
| letails                                                                                                    |                                                                                                    |                   |                 |
| D 11 1 D C 1 1                                                                                                    |                                                                                                    |                   |                 |
| Participantes - Profissional<br>Quantity: 1<br>Value: 300.00 €<br>Vat value: 0.00 €                                           |                                                                                                    |                   | 300             |
| Participantes - Profissional<br>Quantity: 1<br>Value: 300.00 €<br>Vat value: 0.00 €<br>                                       |                                                                                                    |                   | 300             |
| Participantes - Profissional<br>Quantity: 1<br>Value: 300.00 €<br>Vat value: 0.00 €<br>Selected Payment Method: Bank Transfer |                                                                                                    | Subtotal of value | 300<br>300.00 € |

# 12º Ao clicar em 'finish order' aparecerá o seguinte ecrã:

|                                         | Purchase Result                                                       | -                                                        | Q ×                         | PT EN |
|-----------------------------------------|-----------------------------------------------------------------------|----------------------------------------------------------|-----------------------------|-------|
| Associação para o E<br>Engenharia Civil | Your purchase is in a pending state. You wi<br>purchase!              | III be contacted by ACIV to complete the purchase proces | ss. Thank you for your Port | folio |
| Pluris                                  |                                                                       |                                                          | Close                       | -     |
|                                         | Estudante (com direito a registar<br>só 1 trabalho)<br>Price: 90.00 € | Participantes-Estudante<br>Price: 120.00€                | Search                      | Q     |
|                                         |                                                                       |                                                          | Pluris 2018                 |       |
|                                         | Participantes - Profissional<br>Price: 300.00€                        | Profissional<br>Price: 260.00€                           |                             |       |

13º Finalmente, no endereço de email que deixou, surgirão os dados de pagamento, neste caso, por transferência bancária.

| Google                                                                        | <b>ب</b> و                                                                                                    | III 0 🚱                                                                  |
|-------------------------------------------------------------------------------|----------------------------------------------------------------------------------------------------|--------------------------------------------------------------------------|
| Gmail •                                                                       | 47 🖸 🕘 🗊 🖿 🥎 * Mais *                                                                                                    | 1 de 9 198 < > 🔅 ~                                                       |
| COMPOR                                                                        | ₹A inglés * > portugués * Traduzir mensagem                                                                                                    | Desativar para mensagens em: inglés ×                                    |
| Caixa de entrada (5 43                                                        | Dear Anabela Salgueiro Narciso Ribeiro                                                                                                    |                                                                          |
| Importante                                                                    | Buy ID: 0000000001420                                                                                                    |                                                                          |
| Correio enviado                                                               | Participantes - Profissional 300.00 €                                                                                                    |                                                                          |
| Rascunhos (12)                                                                | Value 300.00€                                                                                                    |                                                                          |
| Categorias                                                                    | Final Value 300.00 €                                                                                                    |                                                                          |
| 📫 Social (154)                                                                |                                                                                                    |                                                                          |
| Promoções (206)                                                               | We have received your order 0000000001420 placed on our Website.<br>The bank transfer should be properly identified and made to the following account:<br>NB: 0035 0623 0000 000 1903 10<br>IBAN PT5 0035 0623 0000 0001 9031 0<br>BIC Code: GGDIPTPL<br>Bank: Caixa Garail do Depósitos<br>Address: Pólo II dia Universidade, 3030-788 Coimbra, Portugal |                                                                          |
| Iniciar sessão                                                                | The bank transfer charges are borne by the participant in WWAC2016.                                                                                                    |                                                                          |
| Ao iniciar sessão, iniciará<br>sessão nos Hangouts no<br>Google<br>Saiba mais | After making the bank transfer please send a proof of payment to the Symposium Secretariat at secretariat awas2016@uc.pl the payment.                                                                                                    | Once the bank transfer is complete, you will receive an email confirming |
| ± و ر                                                                         | Best regards,<br>ACIV - Associação para o Desenvolvimento da Engenharia Civil<br>Departamento de Engenharia Civil da F.C.T.U.C. * Polo II da Universidade de Coimbra<br>Rua Luís, Reis Santos<br>3030-788 Combra<br>Portugal                                                                                                    |                                                                          |

## 14º se escolher o pagamento por cartão de crédito.

| Payment method | Credit Card |                            |                                   | •    |
|----------------|-------------|----------------------------|-----------------------------------|------|
| Back           |             |                            |                                   | Next |
|                |             | MasterCard.<br>SecureCode. | Verified by<br>VISA<br>learn more |      |
|                |             | 🔠 Partnership              | s                                 |      |

15º E fazendo next aparecerá o menu para fazer o pagamento com cartão de crédito.

| and the second second sec |                                   |                                          |
|----------------------------------------------------------------------------------------------------|-----------------------------------|------------------------------------------|
|                                                                                                    |                                   |                                          |
|                                                                                                    | Merchant                          | ACIV                                     |
|                                                                                                    |                                   |                                          |
|                                                                                                    | Order number                      | 256117246657398                          |
|                                                                                                    | URL                               | https://pluris2018.dec.uc.pt             |
|                                                                                                    | Amount                            | EURO 00300.00                            |
|                                                                                                    | Date                              | July 9, 2018                             |
|                                                                                                    |                                   |                                          |
|                                                                                                    | Payment Information               |                                          |
|                                                                                                    | Card Number                       |                                          |
|                                                                                                    | Expiration Date                   | Monti Vear V                             |
|                                                                                                    | CVC/CVV/CSCi                      |                                          |
|                                                                                                    |                                   | Submit                                   |
|                                                                                                    | Data handled and processed by SIB | S FPS. It won't be provided to merchant. |
|                                                                                                    |                                   |                                          |
|                                                                                                    | SIBS PRAYMENT                     | VISA Menero Menero                       |
|                                                                                                    |                                   |                                          |